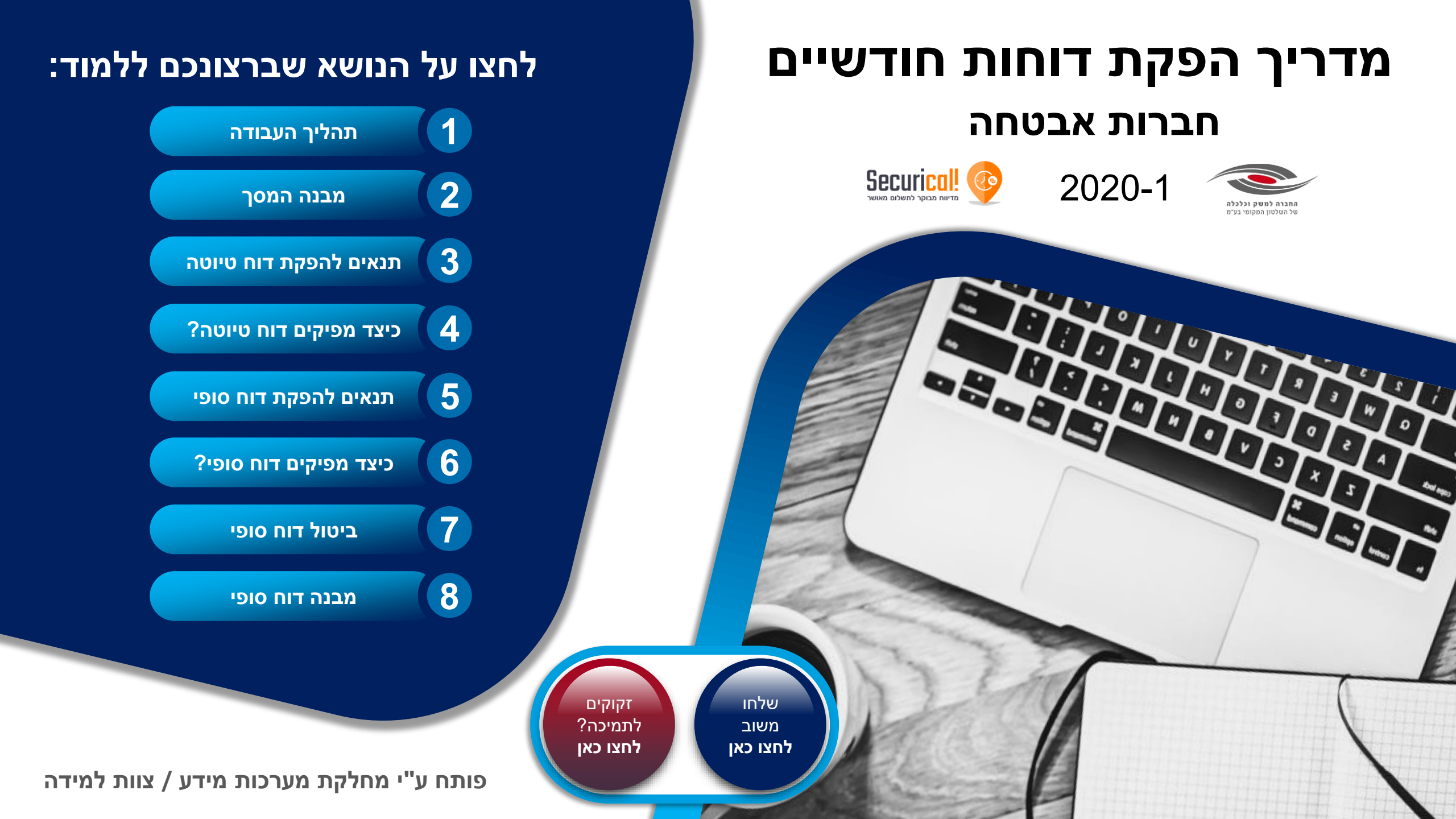

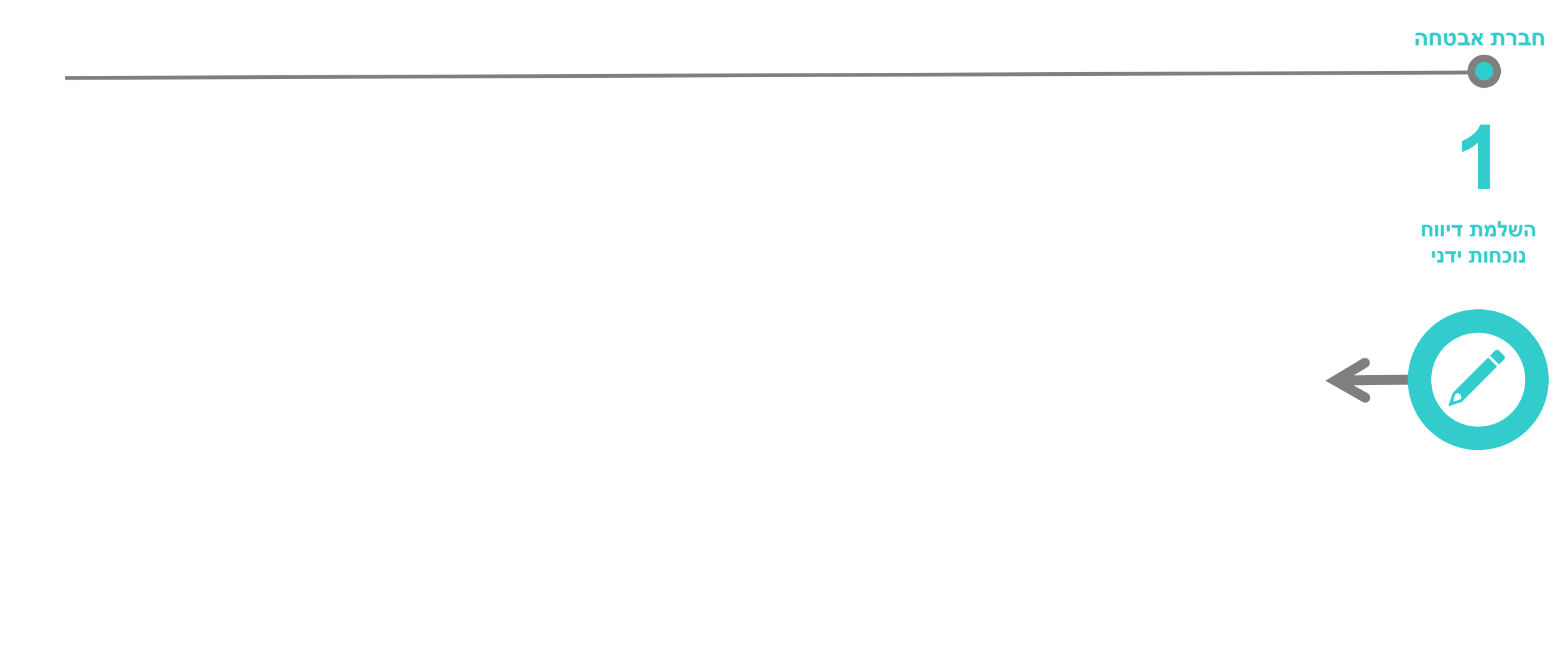

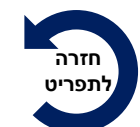

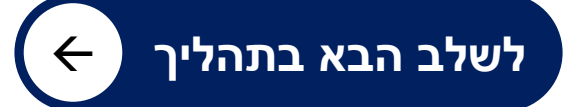

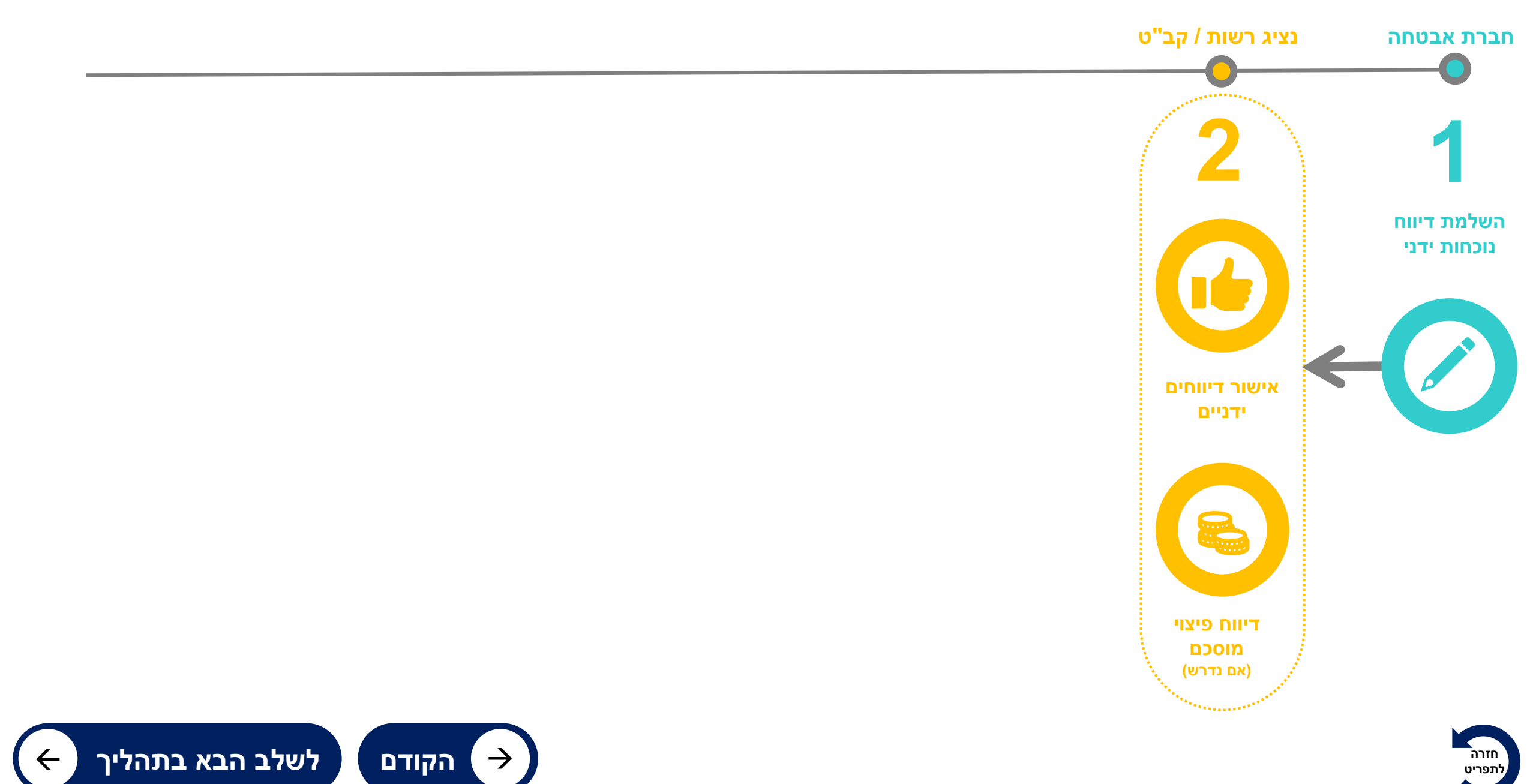

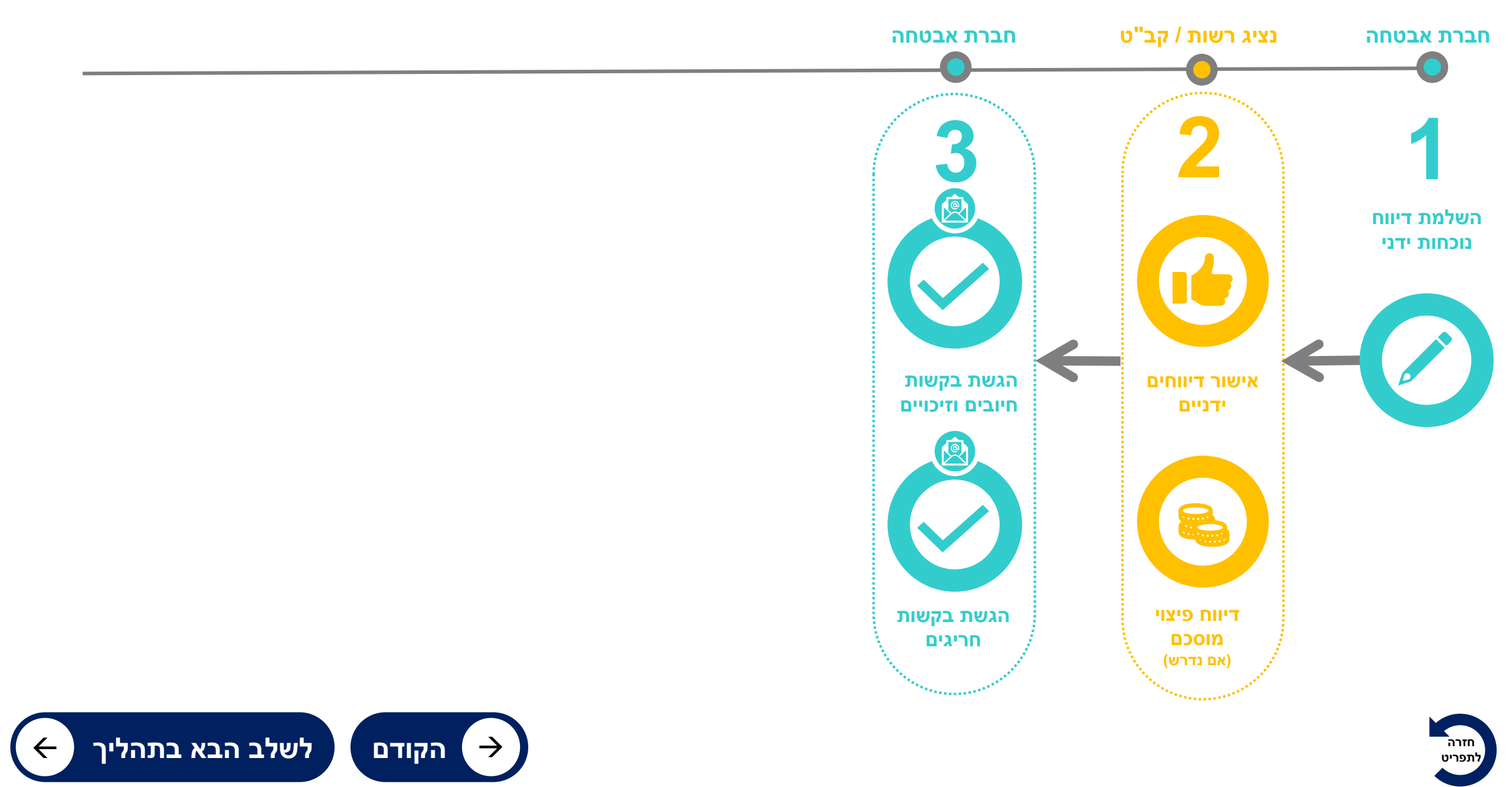

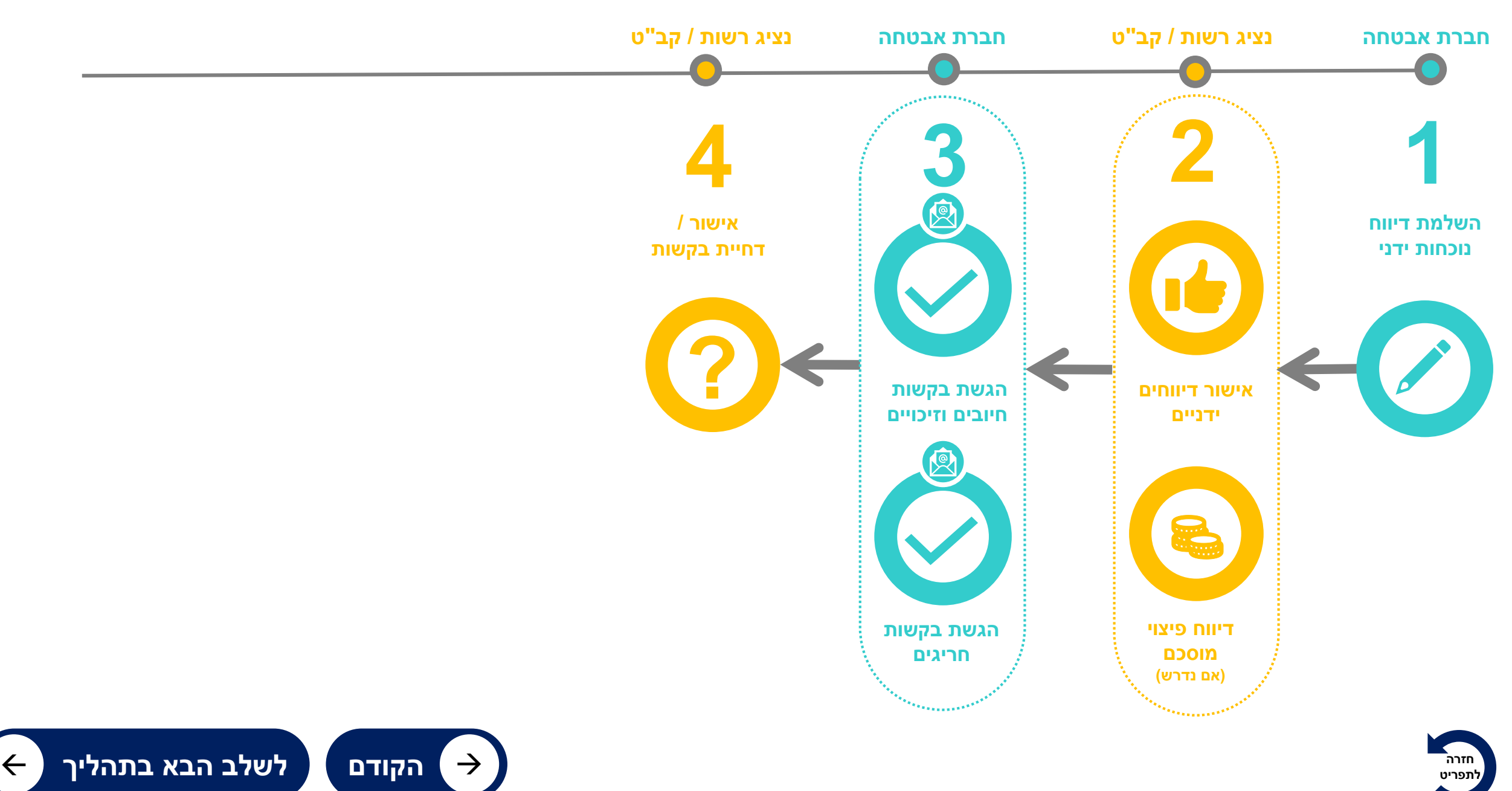

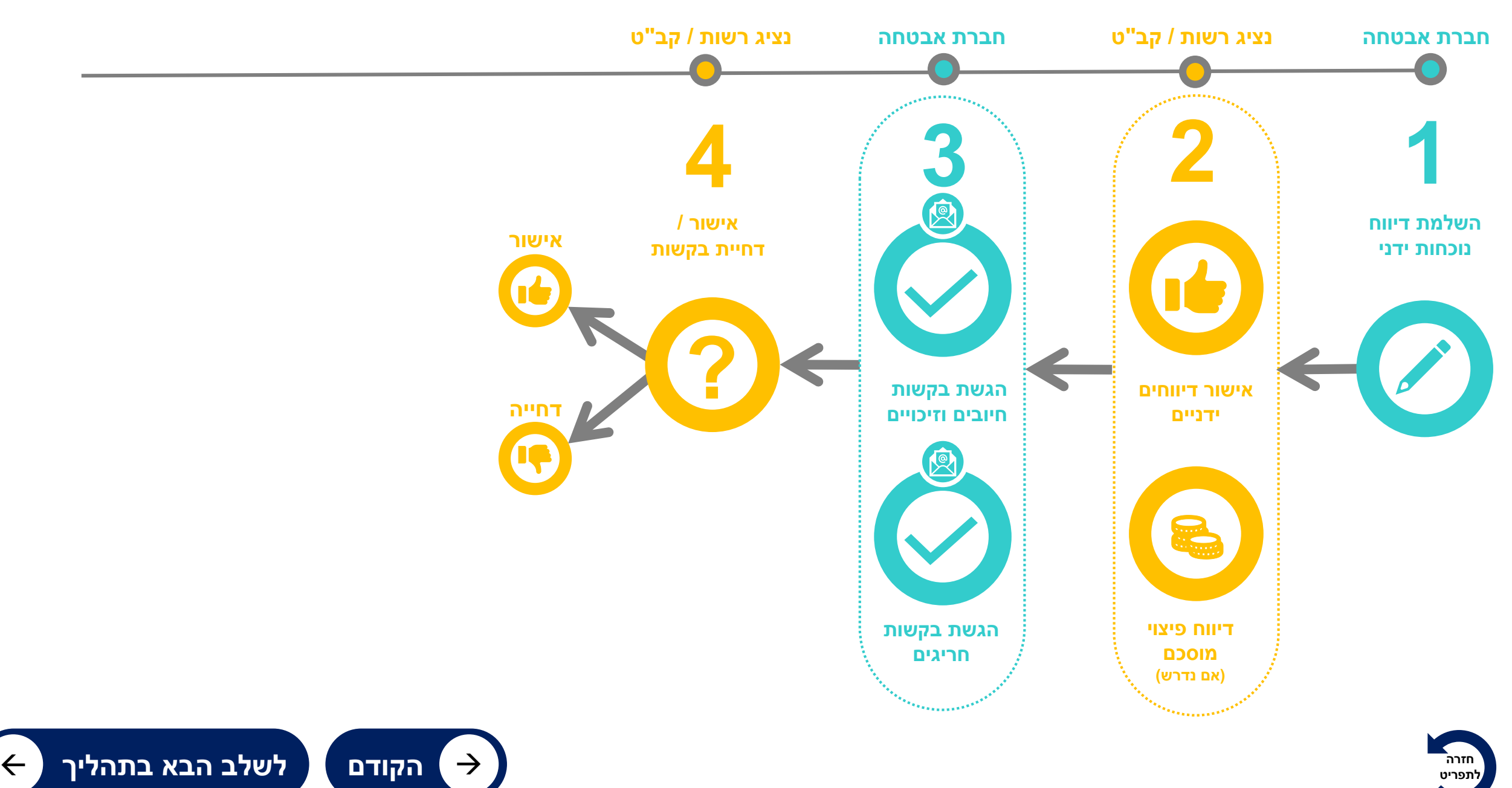

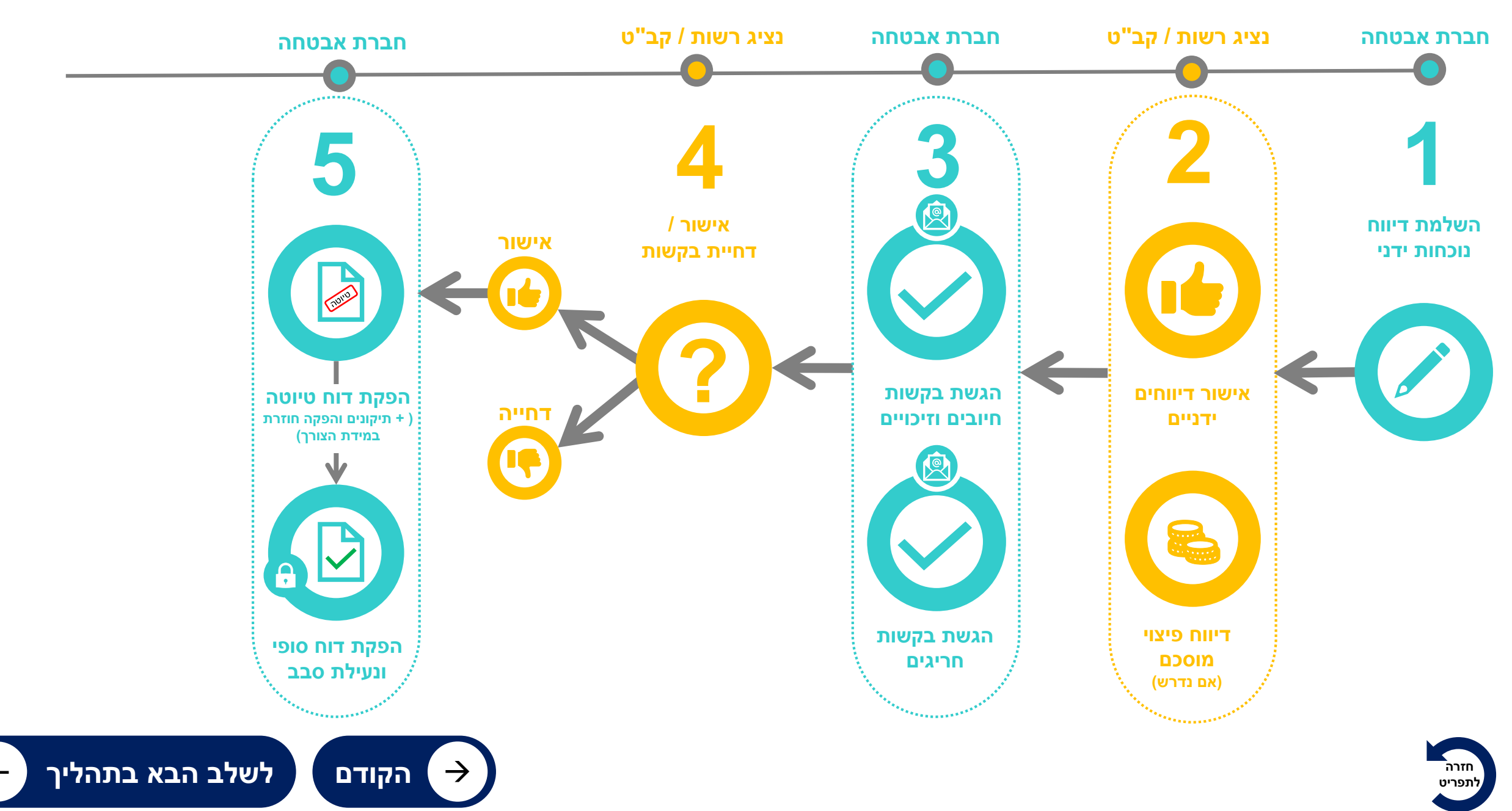

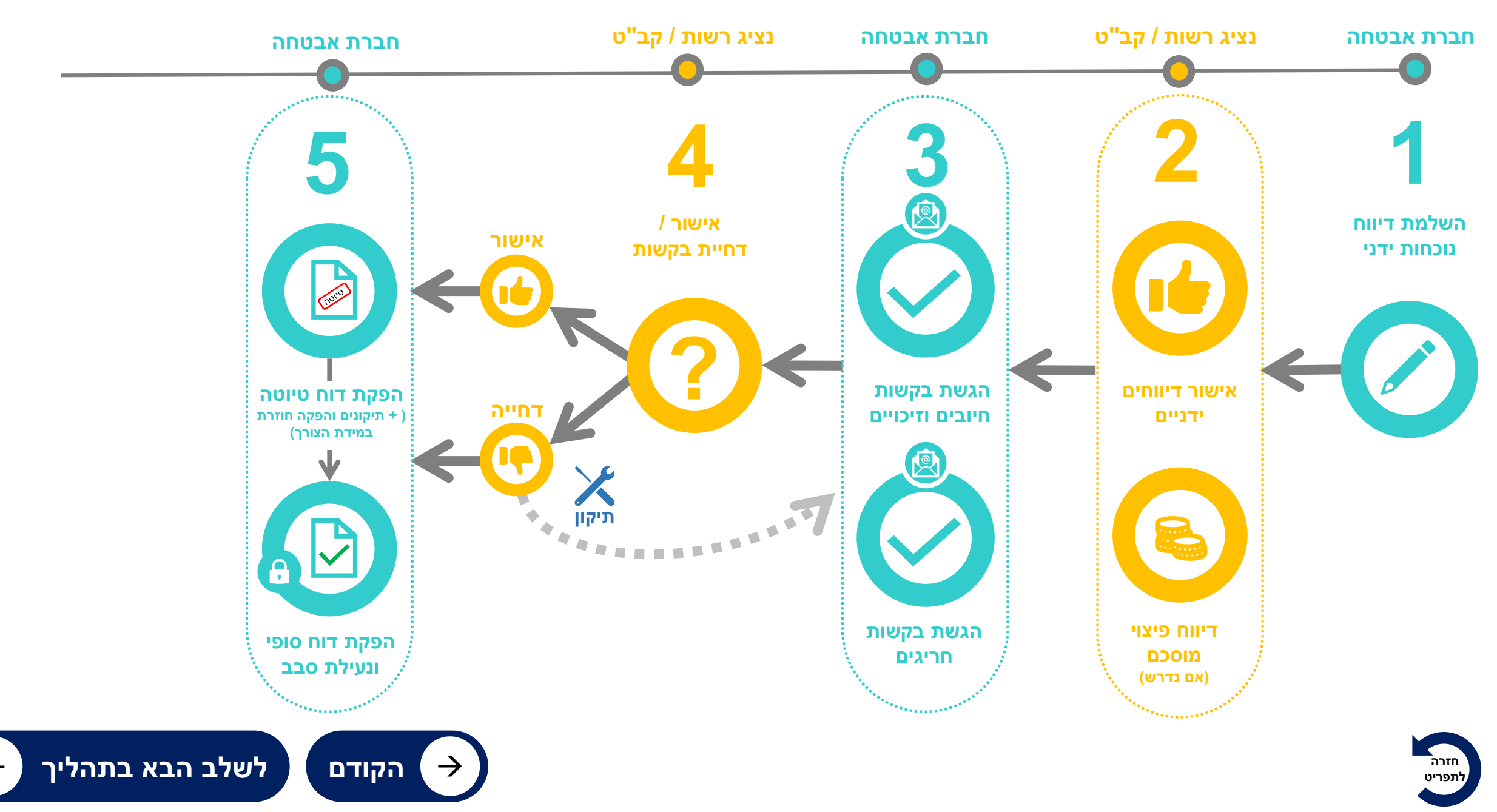

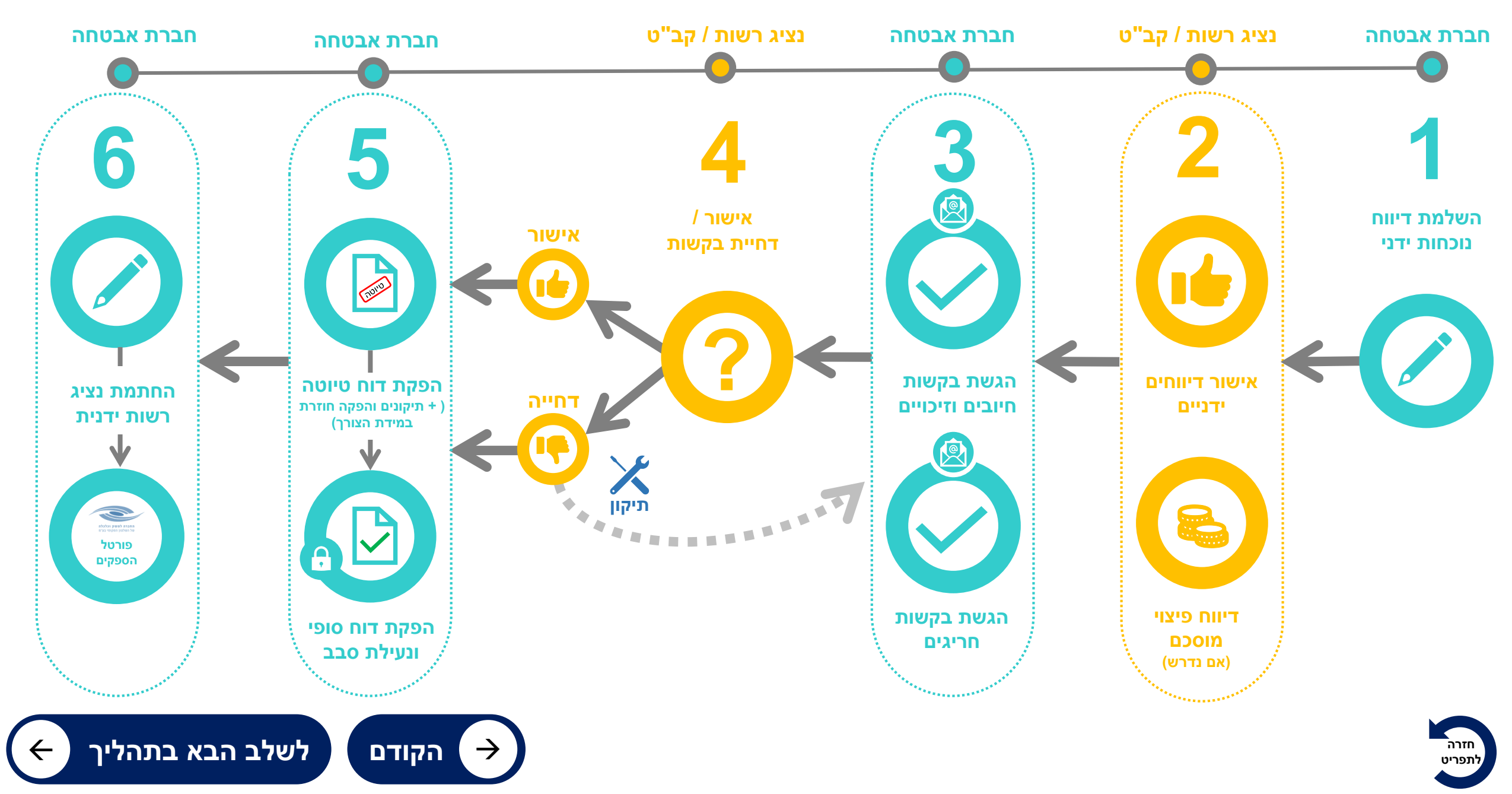

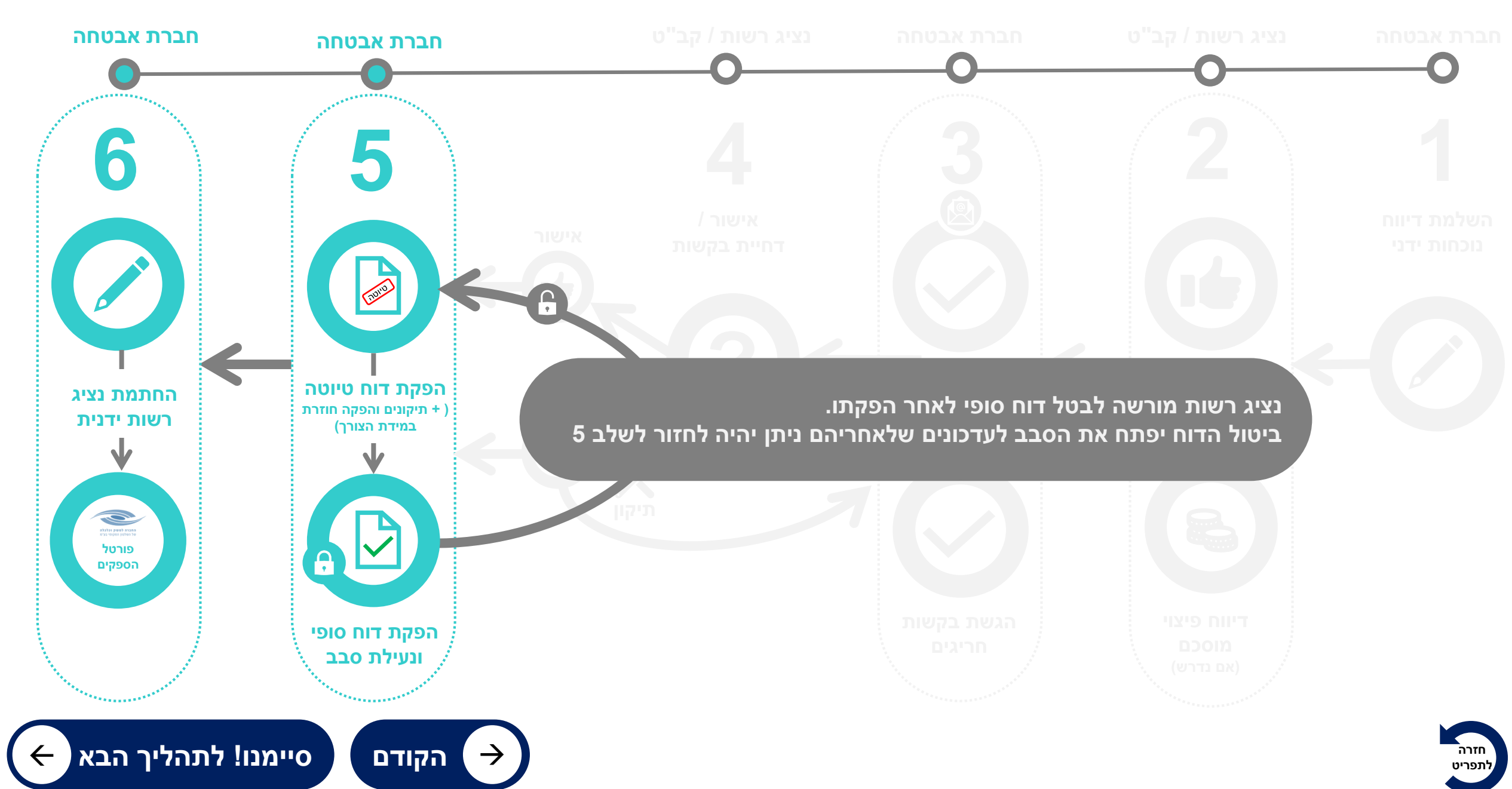

#### מבנה מסך הפקת דוחות חודשיים

| התנתק ,zeev@sws.com                                     |                                         |                                             | דוחות<br>שיים                    | ע אישורי חיובים וזיכויים הפקת<br>ריגים חודשיים | תפריט ראשי בקש<br>ח              |                                       |                             |                          |                       |
|---------------------------------------------------------|-----------------------------------------|---------------------------------------------|----------------------------------|------------------------------------------------|----------------------------------|---------------------------------------|-----------------------------|--------------------------|-----------------------|
| Securical ويتابع                                        | היא פועלת                               | יויות שבהן                                  | זברה ברש                         | טטוס סבבי הר                                   | <b>חודשיים</b> מוצג סי           | יך <b>הפקת דוחות ו</b>                | במס                         | ת חודשיים                | הפקת דוחות            |
| ח חודשי סופי רענן מסך                                   | ת דוח חודשי הפק דוו                     | הפק טיוטו                                   | השלמת דיווחים                    | )                                              |                                  |                                       | <ul> <li>• 07/20</li> </ul> | בחר חודש                 | חזרה                  |
| <u>נקה פילטרים</u>                                      |                                         |                                             |                                  |                                                |                                  |                                       |                             | תוצאות                   | 🗙 25 מציג             |
| דוח ≎ סתאריך ≎ הערה ≎<br>דיווח סטטוס דוח<br>מפורט ביצוע | ל דוח ≎ דוח ≎<br>ז ביצוע עמדות<br>חודשי | אישור \$ אישור<br>חיובים חריגים<br>וזיכויים | השלמת ≎ אישור<br>דיווחים דיווחים | לא עמלה ≎<br>ללא עמלה                          | 🗘 🔍 מס' חשבון                    | 🔺 🔍 סבב אישורים                       | 🙇 שם רשות                   | מצב ≎<br>ן חודש          | בחר חודש<br>סבב חשבון |
| 18/08/2020 1910                                         |                                         | × ×<br>> >                                  | x x                              |                                                |                                  |                                       | 1                           | <b>6</b> 0<br><b>∂</b> 0 | )7/20                 |
|                                                         |                                         | × ×                                         | × ✓                              |                                                |                                  |                                       |                             | <b>6</b> 0               |                       |
| שורים של נציג<br>יווי של ✔                              | על סטטוס איי<br>ההליך יוצג ח            | מציג חיווי י<br>ות, בתום ה                  | אזור ה<br>רשו                    | עול / פתוח.<br>הפקת דוח                        | ווי האם הסבב נ<br>וטומטית לאחר ו | <b>ב חודש</b> מספק חי<br>הסבב יינעל א | מצ.                         | ש חשבון                  | חודע                  |
|                                                         |                                         | <b>v</b> v                                  | × ×                              |                                                |                                  | 1100-010                              |                             | <b>6</b> 0               | 07/20                 |
|                                                         |                                         | v v<br>v v                                  | × ×<br>× ✓                       |                                                |                                  |                                       |                             |                          | )7/20                 |

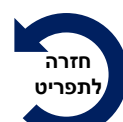

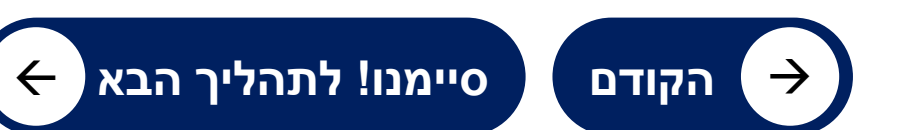

## תנאים להפקת דוח טיוטה

| ,zeev∉, התנתק         | )sws.com 谷                    | 1                       |                     |                          |                                |                               |                    | ار<br>ار ار        | אישורי חיובים וזיכויים הפקת דות<br>גים חודשיים חודשיינ | תפריט ראשי בקשת<br>חריו        |                                 |            |              |                   |                    |            |
|-----------------------|-------------------------------|-------------------------|---------------------|--------------------------|--------------------------------|-------------------------------|--------------------|--------------------|--------------------------------------------------------|--------------------------------|---------------------------------|------------|--------------|-------------------|--------------------|------------|
| אנער מאושר<br>ענן מסך |                               | ס<br>חודשי ס            | :<br>יגים           | מודות<br>ר חרי           | בענ<br>אישוו                   | עה 🖊<br>ויים                  | ארבע<br>ם וזיכ     | יימים<br>חיוביו    | ה יש לוודא שק<br><b>ווחים   אישר ו</b>                 | ן דוח טיוטו<br><b>אישור די</b> | מנת להפיק<br>ו <b>ת דיווחים</b> | על<br>השלמ | لع 07/20     | דשיים<br>בחר חודי | נ דוחות חו<br>חזרה | הפקו       |
| <u>לטרים</u>          | <u>נקה פי</u>                 |                         |                     |                          |                                |                               |                    |                    |                                                        |                                |                                 |            |              | אות               | תוצ 🗸 25           | מציג       |
| הערה ≎                | תאריך ≎<br>סטטוס דוח<br>ביצוע | דוח ≎<br>דיווח<br>מפורט | דוח ≎<br>עמדות      | דוח \$<br>ביצוע<br>חודשי | ≎ אישור<br>חריגים              | ¢ אישור<br>חיובים<br>וזיכויים | ≎ אישור<br>דיווחים | השלמת ≎<br>דיווחים | ת"כ כולל מע"מ ≎ ה<br>ללא עמלה ד                        | מס' חשבון 🔎                    | ישורים 🗘 🗘                      | סבב אי     | 🔺 שם רשות 🔺  | ®עצב ≎<br>חוז ש   | חודש \$<br>חשבון   | בחר<br>סבב |
|                       | I                             |                         | 1                   |                          | ~                              | ~                             | ×                  | ×                  |                                                        |                                |                                 |            |              | 6                 | 07/20              |            |
|                       |                               |                         |                     |                          | ~                              | ~                             | ~                  | ~                  |                                                        |                                |                                 |            |              | <b>(a)</b>        | 07/20              |            |
|                       |                               |                         |                     |                          | ~                              | ×                             | ×                  | ~                  | •                                                      |                                |                                 | 1000       |              |                   | 07/20              | 2          |
| •                     | 07/09/2020                    | בוטל<br><u>סופי</u>     | בוטל<br><u>סופי</u> | בוטל<br><u>סופי</u>      | <ul> <li></li> <li></li> </ul> | ✓<br>✓                        | ✓<br>✓             | ×<br>×             |                                                        |                                | ש <b>לא נעול</b>                | ם, החודע   | שצריך להתקיי | סף                | ננאי נו            | n É        |
|                       | 07/09/2020                    | <u>טיוטה</u>            | <u>טיוטה</u>        | <u>טיוטה</u>             | ~                              | ~                             | ~                  | ~                  |                                                        |                                |                                 |            |              | 6                 | 07/20              |            |
|                       |                               |                         |                     |                          | × .                            | ~                             | ×                  | ×                  |                                                        |                                |                                 |            |              | 6                 | 07/20              |            |
|                       |                               |                         |                     |                          | ~                              | ~                             | ×                  | ×                  |                                                        |                                |                                 |            |              | 6                 | 07/20              |            |
|                       |                               |                         |                     |                          | ~                              | × .                           | ~                  | ~                  |                                                        |                                |                                 |            |              | 6                 | 07/20              |            |
|                       |                               |                         |                     |                          | ~                              | × .                           | ×                  | ×                  |                                                        |                                |                                 |            |              | 6                 | 07/20              |            |
|                       |                               |                         |                     |                          | × .                            | ~                             | ×                  | ~                  |                                                        |                                |                                 |            |              | 6                 | 07/20              |            |
| 100000                |                               |                         |                     |                          |                                |                               |                    |                    |                                                        |                                |                                 |            |              | -                 |                    |            |

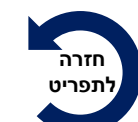

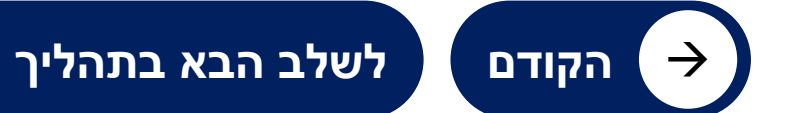

 $\leftarrow$ 

## תנאים להפקת דוח טיוטה: הסבר שימוש בלחצנים

| אתנתק (פאש:.com בייסי און אין אין אין גערע אין גערע אין גערע גערע גערע גערע גערע גערע גערע גער                                                                                                    | עפריט ראשי בקשת אי <i>ו</i><br>חריגים                                                                                                    |
|----------------------------------------------------------------------------------------------------|----------------------------------------------------------------------------------------------------|
| איז מגוקר לחשבוס מאושר<br>השלמת דיווחים הפק טיוטת דוח חודשי הפק דוח חודשי סופי רענן מסך                                                                                                    | הפקת דוחות חודשיים<br>חזרה בחר חודש 07/20 י ס                                                                                                    |
| השלמת דיווחים: קישור למסך דשבורד המסונן להצגת<br>עמדות עם חוסרי דיווח<br>הפק טיוטת דוח חודשי: לחצן להפקת טיוטה של דוחות<br>חודשיים (זמין לאחר בחירת סבב שאינו כולל ❤)<br>הפק דוח חודשי סופי: לחצן להפקת דוח סופי (זמין לאחר<br>בחירת סבב שהופקו עבורו דוחות טיוטה)<br>לאחר ביצוע פעולות ע"י נציג הרשות | <ul> <li>חזרה: למסך הקודם שבו היינו</li> <li>חזרה: למסך הקודם שבו היינו</li> <li>בחר חודש: סינון טבלת הסבבים לפי חודש</li> <li>בחר המחדל היא חודש קודם)</li> <li>? - מסך עזרה</li> </ul> |

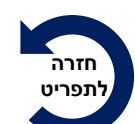

🤶 סיימנו! לתהליך הבא

ר הקודם →

## כיצד מפיקים דוח טיוטה?

| $ (a) = \frac{1}{2} (a) + \frac{1}{2} (a) + \frac{1}{2}$ | eev@sv               | ws.com                        |                          |                |                          |                   |                                |                    | חות<br>ים          | איובים וזיכויים הפקת דו<br>חיובים וזיכויים הפקת דו<br>חודשיים חודשיי | תפריט ראשי בקשת אישורי<br>חריגים |               |              |                   |               |                  |            |
|----------------------------------------------------------------------------------------------------|----------------------|-------------------------------|--------------------------|----------------|--------------------------|-------------------|--------------------------------|--------------------|--------------------|----------------------------------------------------------------------|----------------------------------|---------------|--------------|-------------------|---------------|------------------|------------|
| Internet       Serie of the of the of t                                                                                                    | curi                 | ical 🤇                        | 0                        |                | שי                       | ח חוד             | ית דו                          | ן טיוט             | ן <b>הפק</b>       | ואז ללחוץ                                                            |                                  |               |              |                   | רשיים         | דוחות חו         | הפקת       |
| אישיר אישיראישיר                                                                                                    | קר לתשלום<br>רענן מכ | מדיווח מבוכ<br>פי             | ח חודשי סו               | הפק דו         | ו חודשי                  | ק טיוטת דור       | הפי                            | וחים               | השלמת דיו          |                                                                      |                                  |               |              | ? v 07/20         | בחר חודש      | חזרה             |            |
| <ul> <li>● ● ● ● ● ● ● ● ● ● ● ● ● ● ● ● ● ● ●</li></ul>                                                                                                    | <u>ז פילטרים</u>     | נקב                           |                          |                |                          |                   |                                |                    |                    |                                                                      |                                  |               |              |                   | אות           | תוצ 🗸 תוצ        | 5 מציג     |
| $ \begin{array}{cccccccccccccccccccccccccccccccccccc$                                                                                                    | הערה                 | תאריך ⊅<br>סטטוס דוח<br>ביצוע | דוח \$<br>דיווח<br>מפורט | דוח ≎<br>עמדות | דוח \$<br>ביצוע<br>חודשי | ≎ אישור<br>חריגים | אישור \$<br>חיובים<br>וזיכויים | ≎ אישור<br>דיווחים | השלמת ≎<br>דיווחים | ©ה"כ כולל מע"מ ≎<br>ללא עמלה                                         | מס' חשבון 🗘                      | ≎ סבב אישורים | م<br>م       | שם רשות 🔎         | ®צב ≎<br>חודש | חודש \$<br>חשבון | בחר<br>סבב |
| 18/08/2020       18/08/2020       الا       الا       ال       ال <td></td> <th></th> <td></td> <td></td> <td></td> <td>~</td> <td><b>~</b></td> <td>×</td> <td>×</td> <td></td> <td></td> <td></td> <td></td> <td></td> <td>6</td> <td>07/20</td> <td></td>                                                                                                    |                      |                               |                          |                |                          | ~                 | <b>~</b>                       | ×                  | ×                  |                                                                      |                                  |               |              |                   | 6             | 07/20            |            |
| $\begin{array}{cccccccccccccccccccccccccccccccccccc$                                                                                                    |                      | 18/08/2020                    | <u>סופי</u>              | <u>סופי</u>    | <u>סופי</u>              | ~                 | ×                              | ~                  | ×                  |                                                                      |                                  |               |              |                   | <b></b>       | 07/20            |            |
| <ul> <li> <ul> <li> <ul> <li> <ul> <li> <ul> <li> <ul> <li> <ul> <li> <ul> <li> <ul> <li> <ul> <li> <ul> <li> <ul> <li> <ul> <li> <ul> <li> <ul> <li> <ul> <li> <ul> <li> <ul> <li> <ul> <li> <ul> <li> <ul> <li> <ul> <li> <ul> <li> <ul> <li> <ul> <li></li></ul></li></ul></li></ul></li></ul></li></ul></li></ul></li></ul></li></ul></li></ul></li></ul></li></ul></li></ul></li></ul></li></ul></li></ul></li></ul></li></ul></li></ul></li></ul></li></ul></li></ul></li></ul></li></ul></li></ul></li></ul>                                                                                                    |                      |                               |                          |                |                          | ×                 | ×                              | ×                  | ×                  |                                                                      |                                  |               |              |                   | 6             | 07/20            |            |
| $ \begin{array}{c ccccccccccccccccccccccccccccccccccc$                                                                                                    | 0                    | 07/09/2020                    | בוטל                     | בוטל           | בוטל                     | ~                 | ~                              | ~                  | <b>~</b>           |                                                                      |                                  |               |              |                   | 6             | 07/20            |            |
| 07/09/2020       ١       ٥٠١٥٠       ١       ١       ١       ١       ١       ١       ١       ١       ١       ١       ١       ١       ١       ١       ١       ١       ١       ١       ١       ١       ١       ١       ١       ١       ١       ١       ١       ١       ١       ١       ١       ١       ١       ١       ١       ١       ١       ١       1       1       1       1       1       1       1       1       1       1       1       1       1       1       1       1       1       1       1       1       1       1       1       1       1       1       1       1       1       1       1       1       1       1       1       1       1       1       1       1       1       1       1       1       1       1       1       1       1       1       1       1       1       1       1       1       1       1       1       1       1       1       1       1       1       1       1       1       1       1       1       1       1       1       1       1       1                                                                                                    |                      | 07/09/2020                    | <u>סופי</u>              | <u>סופי</u>    | <u>סופי</u>              | ~                 | ~                              | ~                  | ~                  |                                                                      |                                  |               |              |                   |               | 07               |            |
| (ניתן לבחור עד 4 סבבים)<br>• • • • • • • • • • • • • • • • • • •                                                                                                     |                      | 07/09/2020                    | <u>טיוטה</u>             | <u>טיוטה</u>   | <u>טיוטה</u>             | ~                 | ~                              | ~                  | ~                  |                                                                      |                                  | ✓             | וונטי        | חור <b>סבב</b> רק | א לב          | יע 🦳             |            |
|                                                                                                    |                      |                               |                          |                |                          | ×                 | ~                              | ×                  | ×                  |                                                                      |                                  | ([            | -<br>4 סבבינ | לבחור עד          | ניתו          | )                |            |
|                                                                                                    |                      |                               |                          |                |                          |                   | - ×-                           | Ĵ-                 | -                  |                                                                      |                                  |               | -            | -                 | <b>A</b>      | 07/20            |            |
|                                                                                                    | -                    |                               |                          |                | _                        | ~                 | ~                              | ×                  | ×                  |                                                                      |                                  |               |              |                   | 6             | 07/20            |            |
|                                                                                                    |                      |                               |                          |                |                          | ~                 | ~                              | ×                  | ~                  |                                                                      |                                  |               |              |                   | 6             | 07/20            |            |

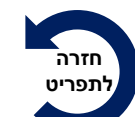

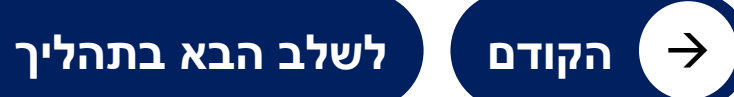

 $\leftarrow$ 

## כיצד מפיקים דוח טיוטה?

| 08/09/2020<br><b>Securical</b><br>מדיווח מבוקר לתשלום מאושר                                                                  |                                    | יש להמתין עד שתהליך                                          |
|----------------------------------------------------------------------------------------------------|------------------------------------|--------------------------------------------------------------|
| דוח ביצוע לחודש יולי 2020                                                                                                    |                                    | ההפקה יסתיים                                                 |
| לחיצה על הקישור <mark>טיוטה</mark> תציג את הדוח<br>הנבחר בלשונית נפרדת ועל הדוח יופיע<br>סימו המיח <sup>י</sup> <b>טיוטה</b> | 5<br>שם הרש<br>שם חבר<br>סוג שירור | הפק טיוטת דוח חודשי<br>בקשתך בתהליך הפקה<br>בקשת בתהליך הפקה |
| ים (2)   שירות   יח מידה   סוג תעריף   עלות ליח   כמות   סה כבש ח                                                            | חיובים וזיכויינ                    |                                                              |
| אידה מידה 0.00 סער מידה סער מידה סער מידה סער מידה סער מידה סער מידה מידה מידה סער מידה מידה מידה מידה מידה מיד              | מס' חשבון                          | *                                                            |
| עלות לשעה כמות סה"כ בש"ח (3)                                                                                                 | פיצוי מוסכם (י                     |                                                              |
| 0.00                                                                                                    | 5000173-2002-2                     |                                                              |
| עלות לשעה כמות סה"כ בש"ח                                                                                                    | on"c                               |                                                              |
| ם מדווחים (1) 0.00 00.0                                                                                                    | סה"כ שירותים                       |                                                              |
| 0.00 (2)                                                                                                    | סה"כ חיובים                        |                                                              |
| 0.00 (2)                                                                                                    | סה"כ זיכויים                       |                                                              |
| 0.00 (3)                                                                                                    | סה"כ פיצוי מו                      |                                                              |
| לפני מע"מ                                                                                                    | סכום בש"ח לי                       |                                                              |
| 0.00                                                                                                    | מע"מ %0                            |                                                              |
| ם כולל מע"מ 0.00                                                                                                    | סה"כ לתשלום                        |                                                              |
| ם כולל מע"מ ועמלת משכ"ל                                                                                                    | סה"כ לתשלום                        |                                                              |
|                                                                                                    |                                    |                                                              |

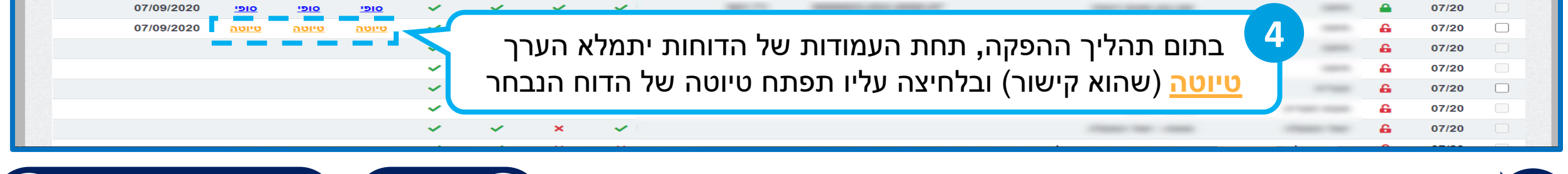

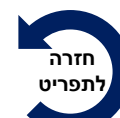

לשלב הבא בתהליך

הקודם

 $\rightarrow$ 

#### מידע נוסף המוצג לאחר הפקת דוח טיוטה

| גתנתז ,zeev@sws.com                                       |                   |                             |                     | בוחות<br>ייים      | יו חיובים וזיכויים הפקת ז<br>חודשיים חודש | עניט ראשי בקשת אישוו<br>חריגים |               |           |               |                  |            |
|-----------------------------------------------------------|-------------------|-----------------------------|---------------------|--------------------|-------------------------------------------|--------------------------------|---------------|-----------|---------------|------------------|------------|
|                                                           |                   |                             |                     |                    |                                           |                                |               |           | דשיים         | נ דוחות חוז      | הפקח       |
| נ דוח חודשי הפק דוח חודשי סופי רענן מסך                   | הפק טיוטת         |                             | יווחים              | השלמת די           |                                           |                                |               | ? • 07/20 | בחר חודש      | חזרה             |            |
| <u>נקה פילטרים</u>                                        |                   |                             |                     |                    |                                           |                                |               |           | אות           | תוצי 🗸 בנ        | 5 מציג     |
| ★ דוח ♦ דוח ♦ תאריך ♦ הערה ♦ ביצוע עמדות דיוח מפורט ביצוע | אישור ≎<br>חריגים | אישור<br>חיובים<br>וזיכויים | \$ אישור<br>דיווחים | השלמת ≎<br>דיווחים | ©ה"כ כולל מע"מ ≎<br>ללא עמלה              | 🗢 מס' חשבון 🗘                  | סבב אישורים 🗘 | 🗢 שם רשות | ®צב ≎<br>חודש | חודש \$<br>חשבון | בחר<br>סבב |
|                                                           | ×                 | ~                           | ×                   | ×                  |                                           |                                |               |           | 6             | 07/20            |            |
|                                                           | ×                 | <b>~</b>                    | ×                   | ~                  |                                           |                                |               |           | <b>A</b>      | 07/20            |            |
| תאריך סטטוס דוח                                           | ×                 | ×                           | ×                   | × .                |                                           |                                |               |           | 8             | 07/20            |            |
| ביצוע מתאכלס                                              | ×                 | <b>~</b>                    | ×                   | ×                  |                                           |                                |               |           | 6             | 07/20            |            |
| <u> </u>                                                  | ×                 | <b>~</b>                    | ×                   | ~                  |                                           |                                |               |           | <b>A</b>      | 07/20            |            |
| <u>טיוטה טיוטה 07/09/2020 סיוטה</u>                       | ~                 | <b>~</b>                    | <b>~</b>            | ×                  |                                           |                                |               |           | 6             | 07/20            |            |
|                                                           | ×                 | <b>~</b>                    | ×                   | ×                  |                                           |                                |               |           | 6             | 07/20            |            |
| 1                                                         | <b>~</b>          | ~                           | ×                   | ×                  |                                           |                                |               |           | 6             | 07/20            |            |
|                                                           | ×                 | ×                           | ×                   | ~                  |                                           |                                |               |           | 6             | 07/20            |            |
| 1                                                         | ~                 | ~                           | ×                   | ×                  |                                           |                                |               |           | 6             | 07/20            |            |
|                                                           | ×                 | <b>~</b>                    | ×                   | ×                  |                                           |                                |               |           | 6             | 07/20            |            |

קודם →

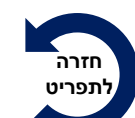

# תנאים להפקת דוח סופי

| אישורים לא מיז אישורים אישור אישור | <b>?</b> • 07     | שיים                   |                  |           |
|----------------------------------------------------------------------------------------------------|-------------------|------------------------|------------------|-----------|
| אישורים הפק דוח חודשי סופי הפק דוח חודשי סופי רע<br>נקה פיל<br>גישורים \$ ♀ ∞ מס' חשבון \$ הה"כ כולל מע"מ \$ השלמת \$ אישור \$ אישור \$ אישור \$ דוח \$ דוח \$                                                                                                    | <b>?</b> • 07     |                        | 1111111111       | הפקת      |
| נקה פיל<br>קה פיל מקריך ≎<br>ישורים ≎ ♀ ∞ מס' חשבון ≎ ©ה"כ כולל מע"מ ≎ השלמת ≎ אישור ≎ אישור ≎ אישור ≎ דוח ≎ דוח ≎ ⊂תאריך ≎ ו<br>ללא עמלה<br>א א א אישור ≎ חיובים חריגים חודשי עמדות דוח ≎ סטטוס דוח<br>א א א אישור ≎ ייווח מפורט ביצוע                                                                                                    |                   | בחר חודש 20/2          | חזרה             |           |
| עאריך \$ האישורים אישורים געמדות השלמת אישורים אישורים<br>אישורים אישורים אישורים אישורים אישורים אישורים אישורים אישורים אישורים אישורים אישורים אישורים אישורים אישורים                                                                                                    |                   | זות                    | תוצא 🗸 25        | 5 מציג    |
|                                                                                                    | שם רשות 🔺 🔍 סבב א | מצב ≎ <b>ס</b><br>חודש | חודש \$<br>חשבון | חר:<br>בב |
|                                                                                                    |                   | <b>a</b>               | 07/20            |           |
| 18/08/2020 סופי סופי סופי 18/08/2020 🗸 🗸 🗸 סופי סופי 18/08/2020                                                                                                    |                   | -                      | 07/20            |           |
| על מנת להפיק דוח סופי צריך לוודא שלסבב הנבחר הופק דוח <mark>טיוטה</mark>                                                                                                    |                   | 6<br>6                 | 07/20<br>07/20   |           |
| 07/09/2020 <u>مالاً مالاً مالاً مالاً مالاً مالاً مالاً مالاً مالاً مالاً مالاً مالاً مالاً مالاً مالاً مالاً مالاً م</u>                                                                                                    |                   |                        | 07/20            |           |
| 07/09/2020 <u>סיוטה טיוטה טיוטה</u> 🗸 🖍 🖍                                                                                                    | 1 MAY 101 CAN     | 6                      | 07/20            |           |
|                                                                                                    |                   | 6                      | 07/20            |           |
| ✓ ✓ × ×                                                                                                    |                   | <b>a</b>               | 07/20            |           |
|                                                                                                    |                   | 6                      | 07/20            |           |
| $\checkmark$ $\checkmark$ $\times$ $\times$                                                                                                    |                   | 6                      | 07/20            |           |
| $\checkmark$ $\checkmark$ $\checkmark$ $\checkmark$                                                                                                    |                   | 6                      | 07/20            |           |

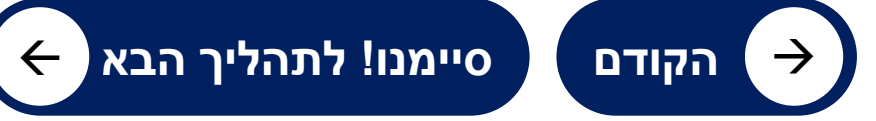

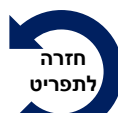

## כיצד מפיקים דוח סופי?

| ,zeev@, התנתק | osws.com 🖆                    |                         |                 |                          |                    |                               |                    | חות<br>יים<br>2                                                                                                    | י חיובים וזיכויים הפקת ז<br>חודשיים חודש | עניין אישור פאשי בקשת אישור<br>חריגים |     |            |         |                  |                |                  |            |
|---------------|-------------------------------|-------------------------|-----------------|--------------------------|--------------------|-------------------------------|--------------------|----------------------------------------------------------------------------------------------------|------------------------------------------|---------------------------------------|-----|------------|---------|------------------|----------------|------------------|------------|
| Secu          |                               | סופי                    | ודשי            | וח ח-                    | הפק ד              | לחוץ ו                        | ואז לי             | 5                                                                                                    |                                          |                                       |     |            |         |                  | דשיים          | נ דוחות חו       | הפקת       |
| ענן מסך       | ופי ר                         | וח חודשי כ              | הפק ד           | ח חודשי                  | פק טיוטת דוו       | n                             | ווחים              | השלמת די                                                                                                    |                                          |                                       |     |            |         | ? v 07/20 e      | בחר חודי       | חזרה             |            |
| <u>ילטרים</u> | <u>נקה פ</u>                  |                         |                 |                          |                    |                               |                    |                                                                                                    |                                          |                                       |     |            |         |                  | אות            | תוצ 🗸 בו         | 5 מציג     |
| הערה ≎        | תאריך ≎<br>סטטוס דוח<br>ביצוע | דוח ≎<br>דיווח<br>מפורט | דוח \$<br>עמדות | דוח \$<br>ביצוע<br>חודשי | \$ אישור<br>חריגים | גישור ≎<br>חיובים<br>וזיכויים | ≎ אישור<br>דיווחים | השלמת ≎<br>דיווחים                                                                                                    | ©ה"כ כולל מע"מ ≎<br>ללא עמלה             | 🗢 מס' חשבון 🗘                         | ÷ D | סבב אישורי | ▲ م     | שם רשות 🔎        | ®עצב ≎<br>חודש | חודש \$<br>חשבון | בחר<br>סבב |
|               | I                             |                         |                 |                          | ~                  | <ul> <li></li> </ul>          | ×                  | ×                                                                                                    |                                          |                                       |     |            |         |                  | 6              | 07/20            |            |
|               | 18/08/2020                    | <u>סופי</u>             | <u>סופי</u>     | <u>סופי</u>              | ~                  | × .                           | ×                  | ×                                                                                                    |                                          |                                       |     | 100.00     | -       | 100.000          | <b>a</b>       | 07/              |            |
|               |                               |                         |                 |                          | ~                  | ×                             | ×                  | <ul> <li>Image: A second second s</li></ul> |                                          |                                       |     |            | לווררוו | חור <b>הרר</b> ר | ע קר           | (1)              |            |
| 0             | 07/09/2020                    | בוטל                    | בוטל            | בוטל                     | ~                  | ×                             | ×                  | ×                                                                                                    |                                          |                                       |     |            |         |                  |                |                  |            |
|               | 07/09/2020                    | <u>סופי</u>             | <u>סופי</u>     | <u>סופי</u>              | _~_                | <b>~</b>                      | × .                | <b>~</b>                                                                                                    | 100.00                                   |                                       | (   | ים)        | 110 4   | קבווור עו        | ניונן)         |                  |            |
|               | 07/09/2020                    | <u>טיוטה</u>            | <u>טיוטה</u>    | <u>טיוטה</u>             | ~                  | ~                             | ~                  | ~                                                                                                    |                                          |                                       |     |            |         |                  | 6              | 07/20            |            |
|               |                               |                         |                 |                          | ~                  | <b>~</b>                      | ×                  | ×                                                                                                    |                                          |                                       |     |            |         |                  | 6              | 07/20            |            |
|               |                               |                         |                 |                          | ~                  | ×                             | ×                  | ×                                                                                                    |                                          |                                       |     |            |         |                  | 6              | 07/20            |            |
|               |                               |                         |                 |                          | ×                  | ×                             | ×                  | ×                                                                                                    |                                          |                                       |     |            |         |                  | 6              | 07/20            |            |
|               |                               |                         |                 |                          | ~                  | ×                             | ×                  | ×                                                                                                    |                                          |                                       |     |            |         |                  | 6              | 07/20            |            |
| 1993          |                               |                         |                 |                          | ×                  | ×                             | ×                  | ~                                                                                                    |                                          |                                       |     |            |         |                  | 6              | 07/20            |            |

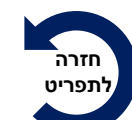

 $\leftarrow$ 

## כיצד מפיקים דוח סופי? - הצהרה

| zeev@s, הו     | sws.com 🏠                     | 1                        |                 |                          |                   |                                |                |                                                                                                    |                   |           |                |                  |            |
|----------------|-------------------------------|--------------------------|-----------------|--------------------------|-------------------|--------------------------------|----------------|----------------------------------------------------------------------------------------------------|-------------------|-----------|----------------|------------------|------------|
|                |                               |                          |                 |                          |                   |                                | סופי           | אחר לחיצה על לחצן <b>הפק דוח חודשי</b><br>תוצג חלונית עם הצהרה                                                                                                 | לא                |           |                |                  |            |
|                |                               |                          |                 |                          |                   |                                |                |                                                                                                    |                   |           |                |                  |            |
| ה לתשלום מאושו |                               | 0                        |                 |                          |                   |                                |                | <sup>הפק</sup> דוח חודשי סופי<br>הריני מצהיר/ה בזאת כי כל הפרטים שנמסרו על ידי                                                                                 | רה יש לסמן 🖌      | יאת ההצו  | זר קר          | לאו              |            |
| רענן מסך       | ופי                           | ח חודשי ס                | הפק דו          | ח חודשי                  | פק טיוטת דוו      |                                |                | במסגרת דו"ח זה, נבדקו על ידי ומצאתי שהם נכונים<br>ומלאים וכי לא יהיו לי דרישות נוספות בגין שירותים אלו.                                                        |                   | ? v 07/20 | בחר חודש       | חזרה             |            |
| <u>פילטרים</u> | נקה                           |                          |                 |                          |                   |                                |                | ידוע לי כי דיווח כוזב הינו עבירה על החוק, וכי לרשות<br>המזמינה ו/או למשכ"ל עומדת הזכות לבדוק את נכונות<br>בסבנוים בכל באמצעוים בעומדום לבשותב בדוי זבן שמי וזי |                   |           | צאות           | וח 🔽 25          | מציג [     |
| ≎ הערה         | תאריך ≎<br>סטטוס דוח<br>ביצוע | דוח \$<br>דיווח<br>מפורט | דוח \$<br>עמדות | דוח \$<br>ביצוע<br>חודשי | אישור ≎<br>חריגים | אישור \$<br>חיובים<br>וזיכויים | ا <del>ت</del> | הפרסים בכל האמצעים העומרים לרשוומה כרין. זהו שמי חור<br>חתימתי, ותוכן הצהרה זו אמת.                                                                            | סבב אישורים 🔎 🔺   | 🗢 שם רשות | ®עצב ≎<br>חודש | חודש \$<br>חשבון | בחר<br>סבב |
|                | I                             |                          |                 |                          | ~                 | ~                              | ×              | הפקת הדוח הסופי תגרום לנעילת החודש מפני עדכון ועריכה                                                                                                    |                   |           | 6              | 07/20            |            |
|                | 18/08/2020                    | <u>סופי</u>              | <u>סופי</u>     | <u>סופי</u>              | ~                 | ~                              | ~              |                                                                                                    |                   |           | <b>a</b>       | 07/20            |            |
|                |                               |                          |                 |                          |                   |                                | - 44           | 4                                                                                                    |                   |           | 6              | 07/20            |            |
| •              | 07/09/2020                    | בוטל                     | בוטל            | בוטל                     | ישור              | ווץ אי                         | 177            | ו אווי מכן                                                                                                    |                   |           | 6              | 07/20            |            |
|                | 07/09/2020                    | <u>סופי</u>              | <u>סופי</u>     | <u>סופי</u>              | ~                 | × .                            | Ň              |                                                                                                    |                   |           |                | 07/20            |            |
|                | 07/09/2020                    | <u>טיוטה</u>             | <u>טיוטה</u>    | <u>טיוטה</u>             | ~                 | ~                              | Č,             |                                                                                                    |                   |           |                | 07/20            |            |
|                |                               |                          |                 |                          | ×                 | ×<br>                          | <u></u>        |                                                                                                    |                   |           | <b>۵</b>       | 07/20            |            |
|                | 07/09/2020                    | טיוטה                    | טיוטה           | טיוטה                    | ~                 | · ·                            |                |                                                                                                    |                   |           | 6              | 07/20            |            |
|                |                               |                          |                 |                          | ~                 | ~                              | ×              | ×                                                                                                    |                   |           | 6              | 07/20            |            |
|                |                               |                          |                 |                          | ~                 | ~                              | ×              | ×                                                                                                    |                   |           | 6              | 07/20            |            |
|                |                               |                          |                 |                          |                   |                                |                |                                                                                                    | the second second |           |                |                  |            |

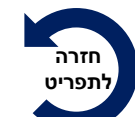

לשלב הבא בתהליך

 $\leftarrow$ 

ר הקודם →

#### כיצד מפיקים דוח סופי?

| 202022 איז איז גער גער גער גער גער גער גער גער גער גער                                                                                                    | לאחר מכן יש להמתין עד שתהליך<br>ההפקה יסתיים<br>אפק דוח חדש אפי<br>בקשתך בתהליך הפקה<br>ב |
|----------------------------------------------------------------------------------------------------|-------------------------------------------------------------------------------------------|
| חיובים וזיכויים (2)       שירות       יח' מידה       סוג תעריף       עלות ליח'       כמות       סה"כ בש"ח         0.00       מידה       מידה       מידה       סה"כ בש"ח         פיצוי מוסכם (3)       פיצוי מוסכם (3)       עלות לשעה       כמות       סה"כ בש"ח | מס' חשבון<br>5000173-2002-2                                                               |
| 8<br>בתחתית הדוח יופיע <b>החיתום הדיגיטלי</b>                                                                                                    | 5000023-523-2                                                                             |
| חתימתי, ותוכן הצהרה יו.<br>דוח זה נחתם בחתימה אלקטרונית ע" בשם חברת בעמ בתאריך 08/09/2020.                                                                                                    |                                                                                           |

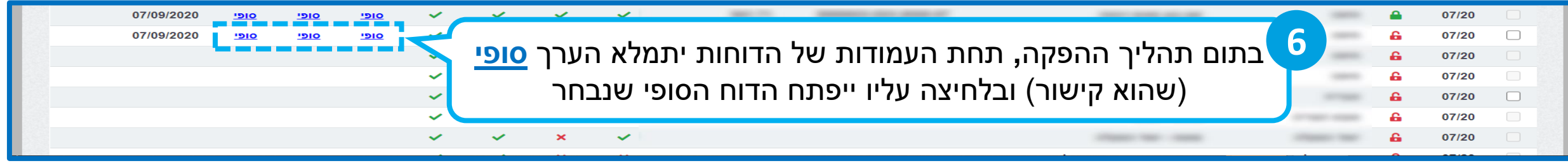

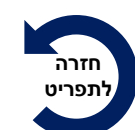

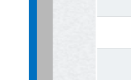

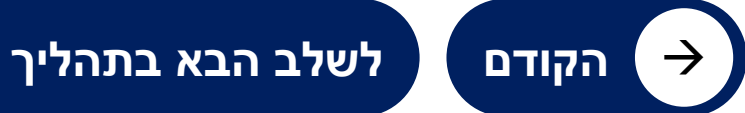

## מידע נוסף המוצג לאחר הפקת דוח סופי

| ,zeev@sws.com 🖆                                                                   |                                                      | עיובים וזיכויים הפקת דוחות<br>חודשיים חודשיים | תפריט ראשי בקשת אישורי ח<br>חריגים |                                                        |                   |                              |            |
|-----------------------------------------------------------------------------------|------------------------------------------------------|-----------------------------------------------|------------------------------------|--------------------------------------------------------|-------------------|------------------------------|------------|
| Securical 📀                                                                       |                                                      |                                               |                                    |                                                        |                   | נ דוחות חודשיים              | הפקח       |
| לה תאריך סטטוס דוח<br>ביצוע מתעדכן                                                | <b>מע"מ ללא עמי</b><br>ג בדוח הביצוע:                | <b>סה"כ כולל</b><br>כפי שמוצ                  | לסבב המורכב<br>ם, שנה וחודש        | <b>ובון:</b> זהו זיהוי ייחודי ק<br>שות, קוד סבב אישורי | מס' חש<br>מקוד רי | חזרה בחר חודי<br>25 ❤ תוצאות | מציג [5    |
| ל דוח ל דוח ל ⊐תאריך ל הערה ל<br>ביצוע עמדות דיווח סטטוס דוח<br>חודשי מפורט ביצוע | אישור \$ אישור \$ אישור<br>חיובים חריגים<br>וזיכויים | 6ה"כ כולל מע"מ ≎ השלמת ≎<br>ללא עמלה דיווחים  | \$ 🍳 מס' חשבון \$                  | סבב אישורים 🔎 🔺                                        | שם רשות 🔎         | חודש 🗘 🕸 צב 🗘<br>חשבון חודש  | בחר<br>סבב |
| ()                                                                                | × × ×                                                | ×                                             |                                    |                                                        |                   | <b>6</b> 07/20               |            |
| <u>סופי סופי סופי</u> 18/08/2020                                                  | × × ×                                                | ✔ 392.89                                      | 5000173-2002-2020-07               |                                                        |                   | ● 07/20                      |            |
|                                                                                   | ✓ × ×                                                | ×                                             |                                    |                                                        |                   | <b>6</b> 07/20               |            |
| בוטל בוטל 109/2020 🥑                                                              | × × ×                                                | ×                                             |                                    |                                                        |                   | <b>6</b> 07/20               |            |
| <u>סופי סופי סופי</u> 07/09/2020                                                  | × × ×                                                | ✓ 941.71                                      | 5000023-523-2020-07                |                                                        |                   | ▲ 07/20                      |            |
| <u>טיוטה טיוטה טיוטה</u> 07/09/2020                                               | ×                                                    | <b>~</b>                                      |                                    |                                                        |                   | <b>6</b> 07/20               |            |
| i                                                                                 | ✓ ✓ ×                                                | ×                                             |                                    |                                                        |                   | <b>a</b> 07/20               |            |
| 1                                                                                 | ~ ~ ×                                                | ×                                             |                                    |                                                        |                   | <b>6</b> 07/20               |            |
|                                                                                   | × × ×                                                | ×                                             |                                    |                                                        |                   | <b>6</b> 07/20               |            |
| 1                                                                                 | ✓ ✓ ×                                                | ×                                             |                                    |                                                        |                   | <b>6</b> 07/20               |            |
|                                                                                   | ✓ ✓ ×                                                | ×                                             |                                    |                                                        |                   | <b>6</b> 07/20               |            |

\_\_\_\_\_ הקודם

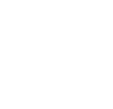

## ביטול דוח סופי ע"י נציג רשות

|                      |                               | П                       | ג רשו          | ראיו.                    | נ הדוו            | <b>יול א</b> ה                | שירנ :                   | הרשות              | קש מוציג ו                   | ליצור קשר ולרי       | וול דוח סופי יש ז | <mark>יב!</mark> לרינ | שימו ל            |               |                  |         |
|----------------------|-------------------------------|-------------------------|----------------|--------------------------|-------------------|-------------------------------|--------------------------|--------------------|------------------------------|----------------------|-------------------|-----------------------|-------------------|---------------|------------------|---------|
| Secu<br>לתשלום מאושר |                               | ī                       | זמיכו          | קד הו                    | ז למוי            | י לפנוו                       | ים יש                    | חודש               | מעבר ל-3                     | <u>אחורה בלבד</u> .  | ח עד 3 חודשים     | בטל דו                | יכול <b>ל</b>     | דשיים         | נ דוחות חו       | פקת     |
| ענן מסך              | פי ווו נעניקי<br>פי ר         | ח חודשי סופ             | הפק דוו        | חודשי                    | ק טיוטת דוו       | הפ                            | וחים                     | השלמת דיוו         |                              |                      |                   |                       | → 07/20           | בחר חודש      | חזרה             |         |
|                      |                               |                         |                |                          |                   |                               |                          |                    |                              |                      |                   |                       | • • • • • • • • • |               |                  |         |
| <u>יילטרים</u>       | <u>נקה פ</u>                  |                         |                |                          |                   |                               |                          |                    |                              |                      |                   |                       |                   | אות           | תוצ 🗸 תוצ        | ציג [5  |
| הערה ≎               | תאריך ¢<br>סטטוס דוח<br>ביצוע | דוח ≎<br>דיווח<br>מפורט | דוח ≎<br>עמדות | דוח \$<br>ביצוע<br>חודשי | ≎ אישור<br>חריגים | ≎ אישור<br>חיובים<br>וזיכויים | ≎ אישור<br>דיווחים       | השלמת ≎<br>דיווחים | ©ה"כ כולל מע"מ ≎<br>ללא עמלה | 🗢 מס' חשבון 🗘        | ≎ סבב אישורים     | <u>م</u>              | שם רשות 🔎         | גצב ≎<br>חודש | חודש \$<br>חשבון | ור<br>ב |
|                      |                               |                         |                |                          | ~                 | ~                             | ×                        | ×                  |                              |                      | 10.000            |                       |                   | 6             | 07/20            |         |
|                      | 18/08/2020                    | <u>סופי</u>             | <u>סופי</u>    | <u>סופי</u>              | ~                 | ~                             | ~                        | ~                  | 392.89                       | 5000173-2002-2020-07 |                   |                       |                   | <b>a</b>      | 07/20            |         |
|                      |                               |                         |                |                          |                   | ×                             | _×_                      |                    |                              |                      |                   |                       |                   | 6             | 07/20            |         |
|                      | 07/09/2020                    | בוטל                    | בוטל           | בוטל                     | -                 | ~                             | ~                        | ~                  |                              |                      |                   |                       |                   | 6             | 07/20            |         |
|                      | 07/09/2020                    | <u>סופי</u>             | <u>סופי</u>    | <u>סופי</u>              |                   |                               |                          | ~                  | 941.71                       | 5000023-523-2020-07  |                   |                       |                   |               | 07/20            | l       |
| רונוול               | ערת בי                        | ות רר                   | ו לעם          | נות                      | ~                 | ודות                          | בעמ                      | תחת                | י דום מומו                   | לעחר בונות           |                   |                       |                   | 6             | 07/20            |         |
| /10 <sup>-</sup> _   | ועו ונ ווו                    |                         | ן ז בפ         |                          | ~                 | J      /                      | ווענ <i>ו</i> .<br>בייין | , ILIJI ,          |                              |                      |                   |                       |                   | 6             | 07/20            |         |
| העין                 | צרמית                         | ה על                    | לחיצ           | ע״י                      | <b>Š</b>          |                               | בוטל                     | הערך               | חות יופיע                    | של הדו               |                   |                       |                   | 6             | 07/20            |         |
|                      |                               |                         |                |                          |                   |                               |                          |                    |                              |                      |                   |                       |                   | 6             | 07/20            |         |
|                      |                               | נוה                     | ח נויו         | רע דו                    | ה מחז             | להפי                          | ניתו                     | רנשות־             | האמות וז                     | רשות וריצוע נ        | רוח סופי ע"י נציג | ביטול ז               | לאחר              | 6             | 07/20            |         |

#### מבנה דוח סופי – דוח ביצוע

.1

.2

.3

חזרה

לתפריט

 $\rightarrow$ 

הקודם

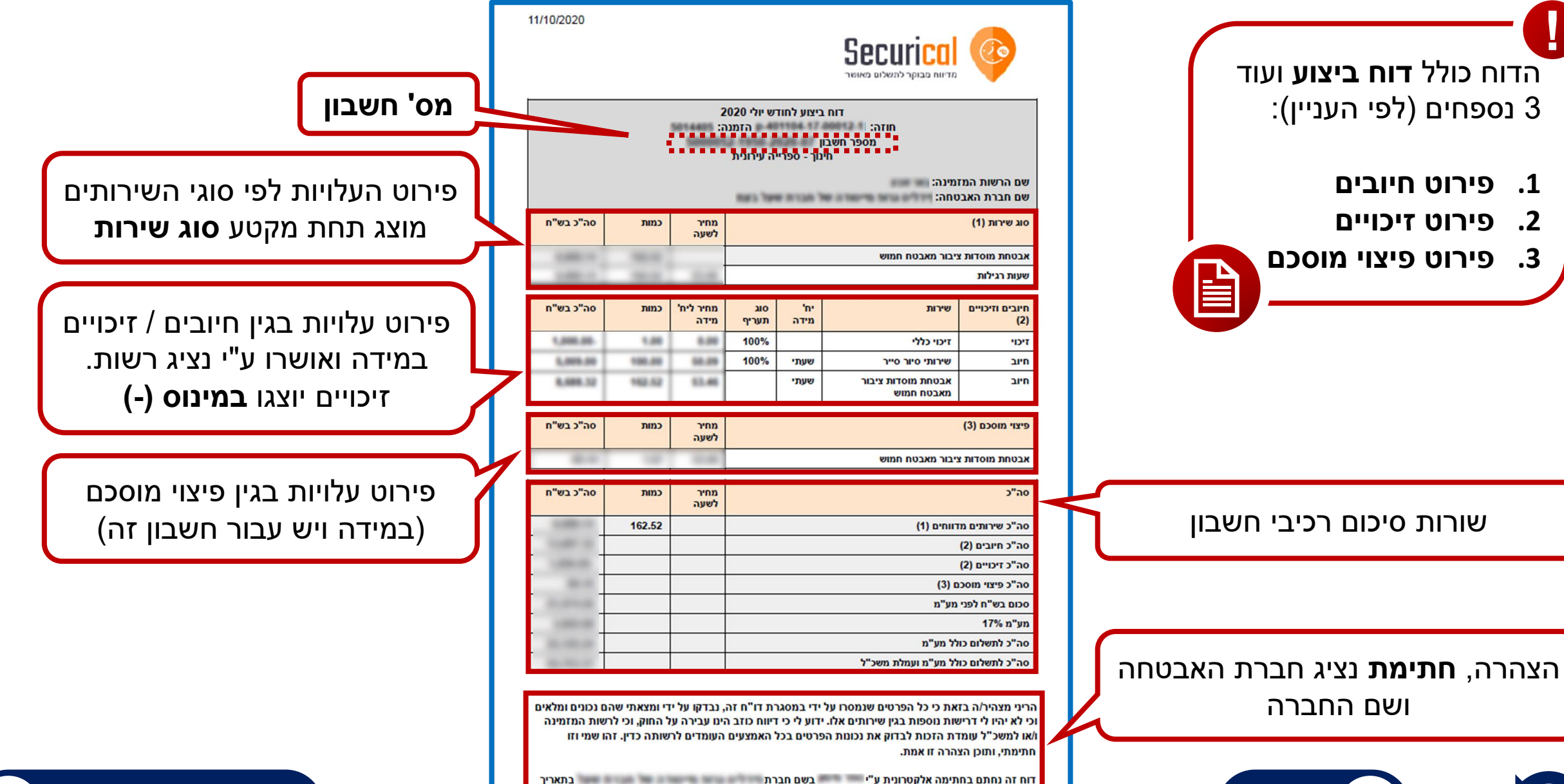

.11/10/2020

#### מבנה דוח סופי – חיובים | זיכויים | פיצוי מוסכם

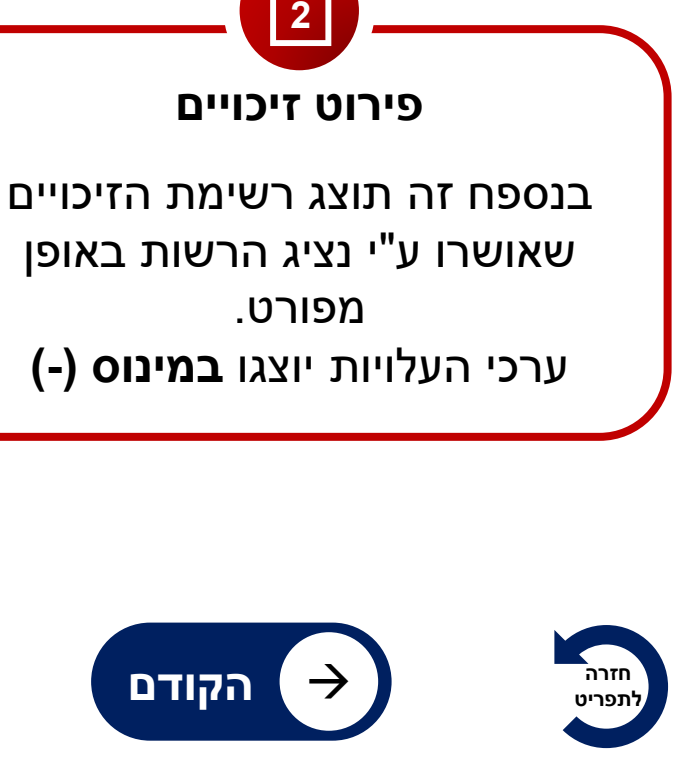

פירוט חיובים

בנספח זה תוצג רשימת החיובים

שאושרו ע"י נציג הרשות באופן

מפורט

| שם הרשות<br>שם חברת ו | המזמינה:<br>האבטחה: | פירוט חיובים לחשבו<br>:             |             |        | לסבב חינו         | ך - ספרייה עירונ | ית                         |
|-----------------------|---------------------|-------------------------------------|-------------|--------|-------------------|------------------|----------------------------|
| חודש/שנה              | שם<br>עמדה          | סוג השירות                          | יח'<br>מידה | כמות   | מחיר ליח'<br>מידה | סה"כ בש"ח        | הערה / סיבת<br>החיוב       |
| 7/2020                |                     | שי <mark>רותי סיור סייר</mark>      | שעתי        | 100.00 | -                 | 1.000.00         | - 111.00                   |
| 7/2020                | ספרייה<br>עירונית   | אבטחת מוסדות<br>ציבור מאבטח<br>חמוש | שעתי        | 162.52 |                   | 1.000.00         | Number of Street, or other |
| סה"כ חיובים           | ז (לא כולל          | מע"מ)                               |             |        | -                 |                  | 10.001.00                  |

פירוט זיכויים לחשבון פירוט זיכויים לחשבון

כמות

1.00

תיאור הפרה

אי נשיאת פנקס

מעקב כשירות

מבצעית

'n'

מידה

210

פירוט פיצוי מוסכם לחשבון

נציג הרשות

מבצע

הביקורת

----

סה"כ פיצוי מוסכם (לא כולל מע"מ)

השירות

זיכוי כללי

שם

עמדה

ספרייה

עירונית

שם

מאבטח

מחיר ליח'

ממצאי

הביקורת

מידה

0.00

סה"כ בש"ח

-1,000.00

-1,000.00

מחיר ליח'

מידה

לסבב חינוך - ספרייה עירונית

שעות

פיצוי

DOOID

שם הרשות המזמינה:

שם חברת האבטחה:

שם

סה"כ חיובים (לא כולל מע"מ)

שם הרשות המזמינה: שם חברת האבטחה:

עמדה

חודש/שנה

7/2020

תאריך

ושעת

14:40

ביקורת

12/07/2020

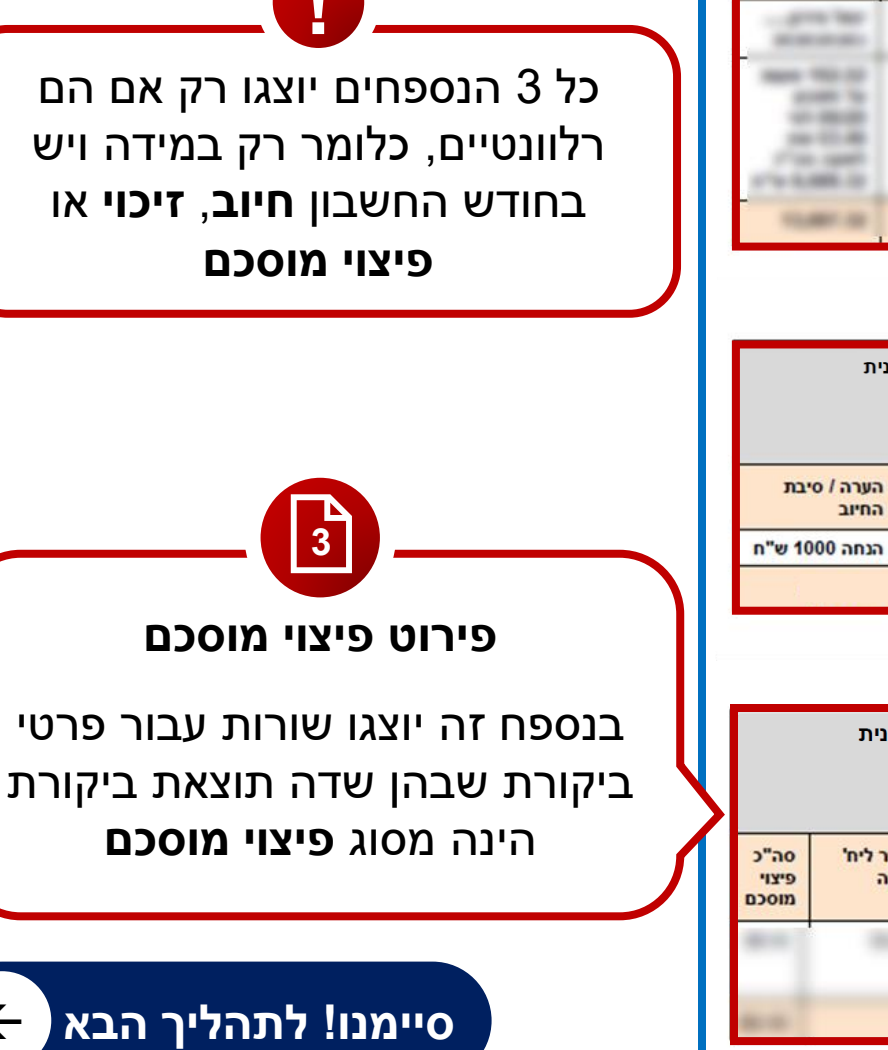

שימו לב! האזורים המקווקווים

מתייחסים ל-**מס' החשבון** 

## Ok2Go ערוצי תמיכה של

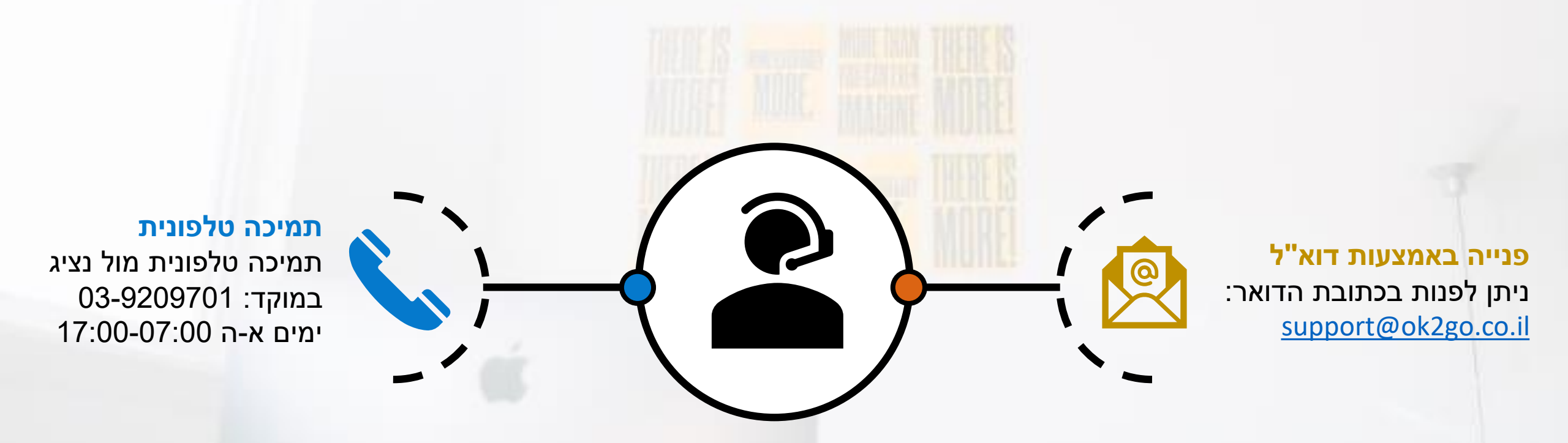

חזרה לתפריט

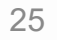

הקודם

 $\rightarrow$